## スタンプ取得ができない場合の対処法 (認証ポイント付近への移動方法について)

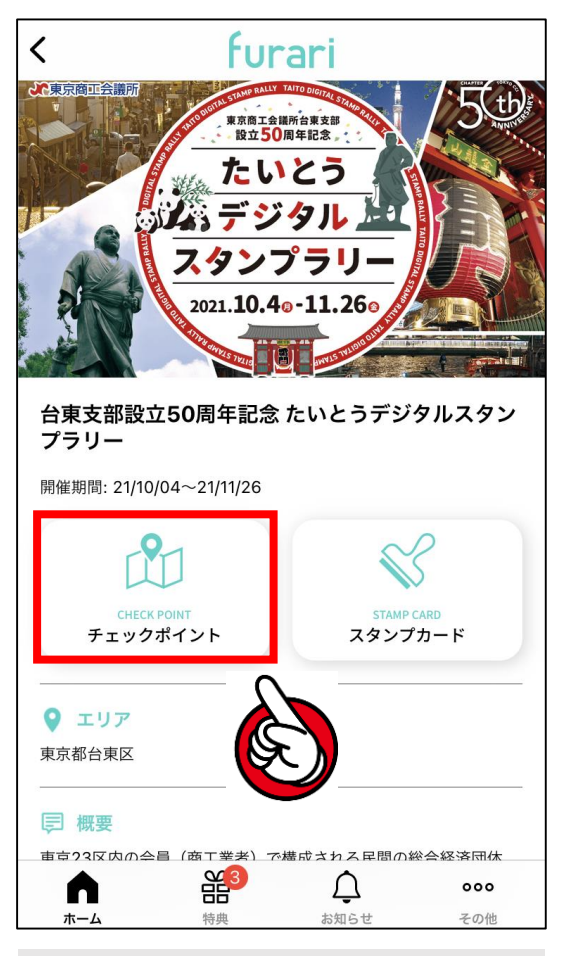

 ①トップ画面にて「チェック ポイント」をタップします。

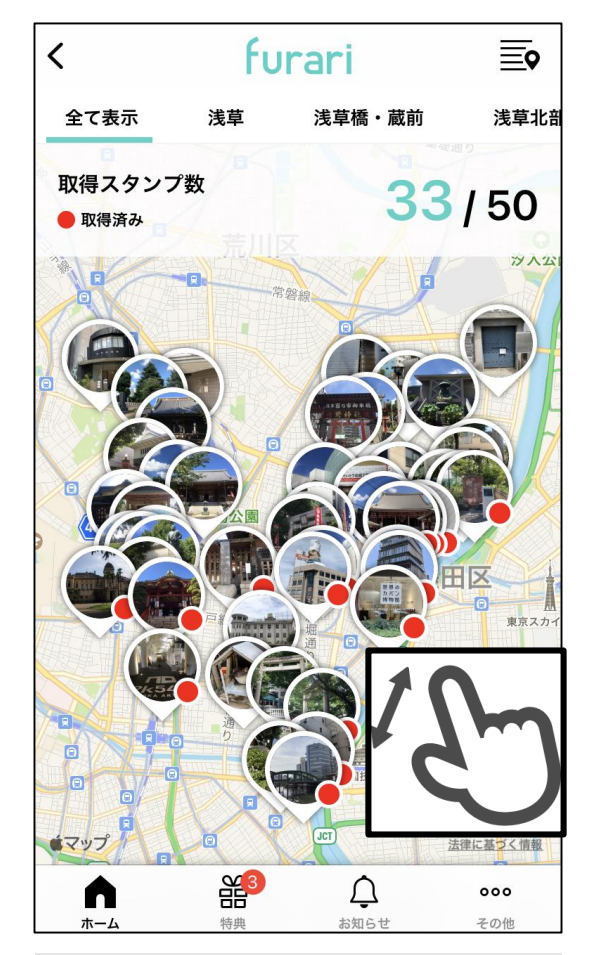

②地図画面にてスポット周辺 を拡大します。

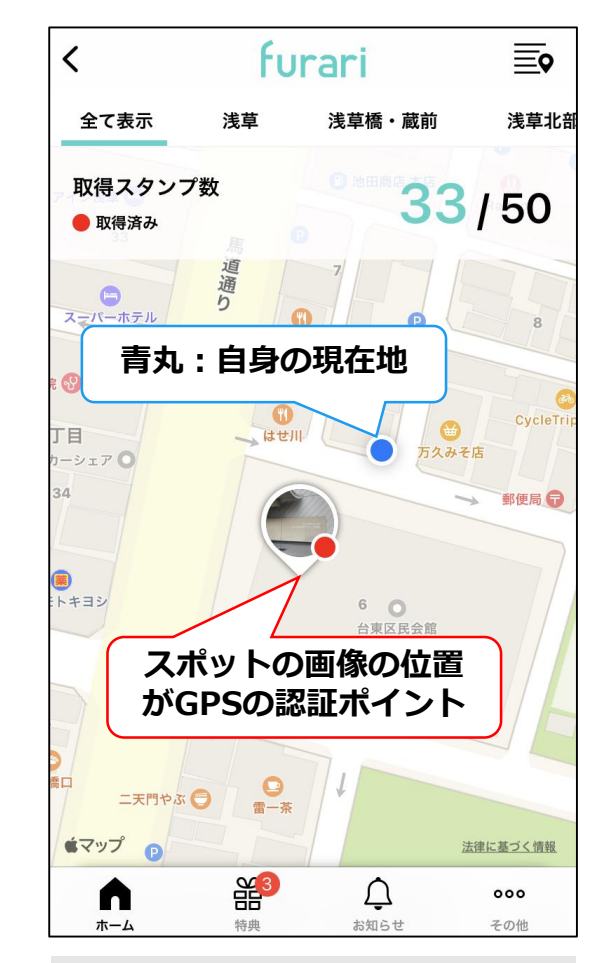

③地図上のスポット画像が
 GPSの認証ポイントになり
 ます。スタンプ取得ができな
 い場合、認証ポイント付近へ
 移動してみてください。